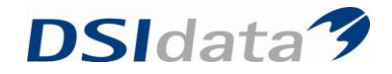

## **Avancerede Søgninger**

## Behovssøgning:

Søg efter "Behov" og vælg flg. parametre:

- Primær klinik" = egen (faneblad 1)
- "Patient" = medtag kun (faneblad 2)
- "Aktiv patient" = medtag kun (faneblad 2)
- "Behovsdato" = fra: blank til: skriv dato (faneblad 4)
- Start søgning"
- Der SKAL være følgende parametre i layoutet:
  - Seneste scorkort
  - 💴 Pt. alder (år, mdr.)

Tryk på handlinger – layout – vælg

Der skal nu sorteres på seneste scorkort

Det gøres ved at klikke på den grå line med "seneste scorkort"

Der sættes patienter til efter "seneste scorkort"

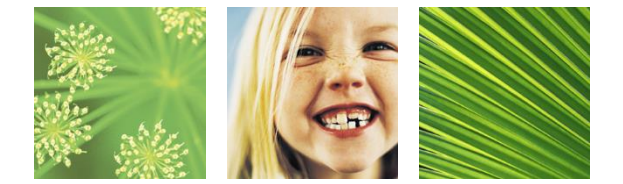